Microsoft Authenticator App Authentication

You will need to download the Microsoft Authenticator app to your device.

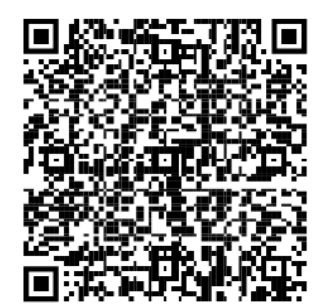

Android App

Apple App

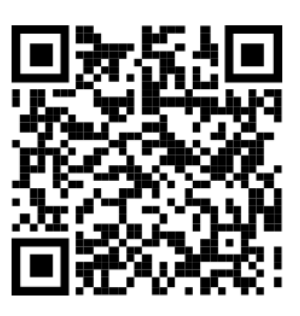

- 1. On the <u>Additional security verification page</u>, select **Mobile app** from the **Step 1: How should we contact you** area.
- 2. Select **Receive notifications for verification** from the **How do you want to use the mobile app** area, and then select **Set up**.

| Microsoft                                                                           |                               |
|-------------------------------------------------------------------------------------|-------------------------------|
|                                                                                     |                               |
| Additional security verification                                                    |                               |
| ,                                                                                   |                               |
| Secure your account by adding phone verification to your password. View video to kn | ow how to secure your account |
| Step 1: How should we contact you?                                                  |                               |
| Mohile ann Y                                                                        |                               |
| новік арр                                                                           |                               |
| How do you want to use the mobile app?                                              |                               |
| Receive notifications for verification                                              |                               |
| Use verification code                                                               |                               |
| To use these verification methods, you must set up the Microsoft Authenticator app  |                               |
| Set up                                                                              |                               |
|                                                                                     |                               |
|                                                                                     | Next                          |
|                                                                                     |                               |
|                                                                                     |                               |

## The **Configure mobile app** page appears.

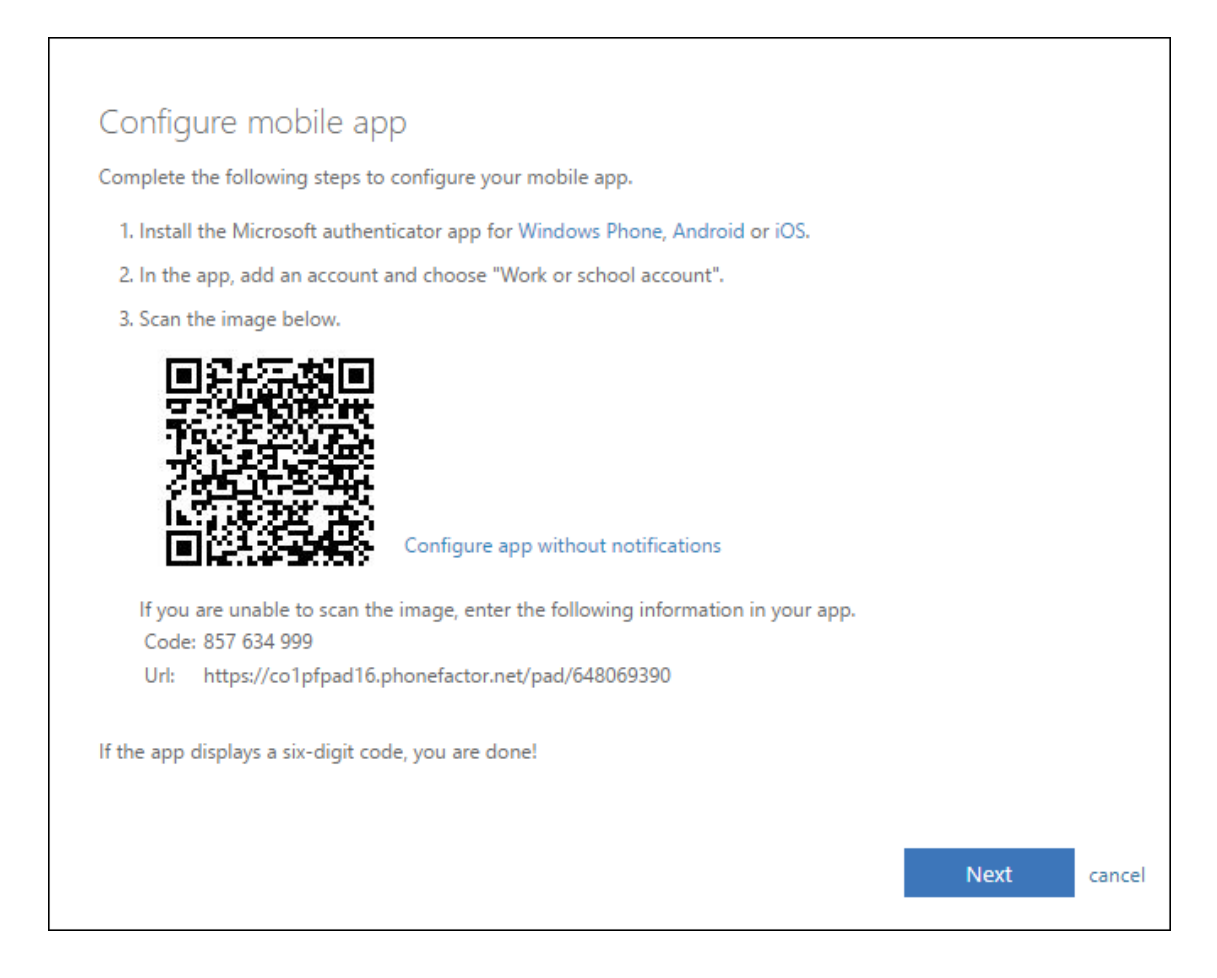

3. Open the Microsoft Authenticator app, select **Add account** from the Customize and control icon in the upper-right, and then select **Work or school account**.

**Note:** If you receive a prompt asking whether to allow the app to access your camera (iOS) or to allow the app to take pictures and record video (Android). select **Allow** so the authenticator app can access your camera to take a picture of the QR code in the next step. If you don't allow the camera, you can still set up the authenticator app as described in <u>Manually</u> add an account to the app.

4. Use your device's camera to scan the QR code from the **Configure mobile app** screen on your computer, and then choose **Next**.

5. Return to your computer and the **Additional security verification** page, make sure you get the message that says your configuration was successful, and then select **Next**. The authenticator app will send a notification to your mobile device as a test.

| Microsoft                                                                                                    |      |
|----------------------------------------------------------------------------------------------------|------|
|                                                                                                    |      |
| Additional security verification                                                                                 |      |
| Secure your account by adding phone verification to your password. View video to know how to secure your account |      |
| Step 1: How should we contact you?                                                                               |      |
| Mobile app 🔹                                                                                                    |      |
| How do you want to use the mobile app? <ul> <li>Receive notifications for verification</li> </ul>                |      |
| Use verification code                                                                                            |      |
| To use these verification methods, you must set up the Microsoft Authenticator app.                              |      |
| Set up Mobile app has been configured for notifications and verification codes.                                  |      |
|                                                                                                    |      |
|                                                                                                    | Next |
|                                                                                                    |      |

- 6. On your mobile device, select **Approve**.
- 7. On your computer, add your mobile device phone number to the Step 3: In case you lose access to the mobile app area, and then select Next. Microsoft recommends adding your mobile device phone number to act as a backup if you're unable to access or use the mobile app for any reason.
- 8. From the **Step 4: Keep using your existing applications** area, copy the provided app password and paste it somewhere safe.

| Microsoft                                                                                                    | danielle@contoso.com     | T | ? |
|----------------------------------------------------------------------------------------------------|--------------------------|---|---|
|                                                                                                    |                          |   |   |
| Additional security verification                                                                                                    |                          |   |   |
| Secure your account by adding phone verification to your password. View video to know how to secure your account                                                                                                    |                          |   |   |
| Step 3: Keep using your existing applications                                                                                                    |                          |   |   |
| In some apps, like Outlook, Apple Mail, and Microsoft Office, you can't use a phone to secure your account. To use these apps, you'll ne<br>password" to use in place of your work or school account password. Learn more | eed to create a new "app |   |   |
| Get started with this app password:                                                                                                    |                          |   |   |
|                                                                                                    |                          |   |   |
|                                                                                                    |                          |   |   |
|                                                                                                    |                          |   |   |
|                                                                                                    | Done                     |   |   |
|                                                                                                    |                          |   |   |
|                                                                                                    |                          |   |   |
|                                                                                                    |                          |   |   |

**Note:** For information about how to use the app password with your older apps, see <u>Manage app passwords</u>. You only need to use app passwords if you're continuing to use older apps that don't support two-factor verification.

9. Select **Done**.

## Set up the Microsoft Authenticator app to use verification codes

- 1. On the Additional security verification page, select Mobile app from Step 1: How should we contact you?.
- 2. Select **Use verification code** from the **How do you want to use the mobile app** area, and then select **Set up**.

| Microsoft                                                                                                    |
|----------------------------------------------------------------------------------------------------|
| Additional security verification                                                                                                    |
| Secure your account by adding phone verification to your password. View video to know how to secure your account                                                                                                |
| Step 1: How should we contact you?                                                                                                    |
| How do you want to use the mobile app?         Receive notifications for verification         Use verification code         To use these verification methods, you must set up the Microsoft Authenticator app. |
| Set up<br>Next                                                                                                    |

## The **Configure mobile app** page appears.

| Configure mobile app                                                                                                    |      |        |
|----------------------------------------------------------------------------------------------------|------|--------|
| Complete the following steps to configure your mobile app.                                                                                                    |      |        |
| 1. Install the Microsoft authenticator app for Windows Phone, Android or iOS.                                                                                                    |      |        |
| 2. In the app, add an account and choose "Work or school account".                                                                                                    |      |        |
| 3. Scan the image below.                                                                                                    |      |        |
| Image: Configure app without notifications         If you are unable to scan the image, enter the following information in your app.         Code: 857 634 999         Url:       https://co1pfpad16.phonefactor.net/pad/648069390 |      |        |
| If the app displays a six-digit code, you are done!                                                                                                    |      |        |
|                                                                                                    |      |        |
|                                                                                                    | Next | cancel |

3. Open the Microsoft Authenticator app, select **Add account** from the Customize and control icon in the upper-right, and then select **Work or school account**.

**Note:** If you receive a prompt asking whether to allow the app to access your camera (iOS) or to allow the app to take pictures and record video (Android). select **Allow** so the authenticator app can access your camera to take a picture of the QR code in the next step. If you don't allow the camera, you can still set up the authenticator app as described in <u>Manually</u> add an account to the app.

- 4. Use your device's camera to scan the QR code from the **Configure mobile app** screen on your computer, and then choose **Next**.
- Return to your computer and the Additional security verification page, make sure you get the message that says your configuration was successful, and then select Next. The authenticator app asks for a verification code as a test.

| Additional security verification Secure your account by adding phone verification to your password. View video to know how to secure your account Step 1: How should we contact you? Mobile app  How do you want to use the mobile app?  Receive notifications for verification |
|----------------------------------------------------------------------------------------------------|
| Additional security verification Secure your account by adding phone verification to your password. View video to know how to secure your account Step 1: How should we contact you? Mobile app How do you want to use the mobile app? Receive notifications for verification   |
| Secure your account by adding phone verification to your password. View video to know how to secure your account          Step 1: How should we contact you?         Mobile app         How do you want to use the mobile app?         Receive notifications for verification   |
| Step 1: How should we contact you?          Mobile app       •         How do you want to use the mobile app?       •         Receive notifications for verification       •                                                                                                    |
| Mobile app   How do you want to use the mobile app?  Receive notifications for verification                                                                                                    |
| Mobile app       •         How do you want to use the mobile app?       •         Receive notifications for verification       •                                                                                                    |
| How do you want to use the mobile app?         Receive notifications for verification                                                                                                    |
| Receive notifications for verification                                                                                                    |
|                                                                                                    |
| Use verification code                                                                                                    |
| To use these verification methods, you must set up the Microsoft Authenticator app.                                                                                                    |
| Sat up Mobile and has been configured for polifications and verification coder                                                                                                    |
| Set up mobile app has been configured for notifications and verification codes.                                                                                                    |
| Next                                                                                                    |
|                                                                                                    |

 From the Microsoft Authenticator app, scroll down to your work or school account, copy and paste the 6-digit code from the app into the Step 2: Enter the verification code from the mobile app box on your computer, and then select Verify.

| Microsoft                                                                                                    |        |        |
|----------------------------------------------------------------------------------------------------|--------|--------|
|                                                                                                    |        |        |
| Additional security verification                                                                                 |        |        |
| Secure your account by adding phone verification to your password. View video to know how to secure your account |        |        |
| Step 2: Enter the verification code from the mobile app                                                          |        |        |
| Enter the verification code displayed on your app                                                                |        |        |
|                                                                                                    |        |        |
|                                                                                                    |        |        |
|                                                                                                    |        |        |
|                                                                                                    |        |        |
|                                                                                                    |        |        |
|                                                                                                    | Cancel | Verify |
|                                                                                                    |        |        |
|                                                                                                    |        |        |
|                                                                                                    |        |        |

- 7. On your computer, add your mobile device phone number to the **Step 3: In case you lose access to the mobile app** area, and then select **Next**. Microsoft recommends adding your mobile device phone number to act as a backup if you're unable to access or use the mobile app for any reason.
- 8. From the **Step 4: Keep using your existing applications** area, copy the provided app password and paste it somewhere safe.

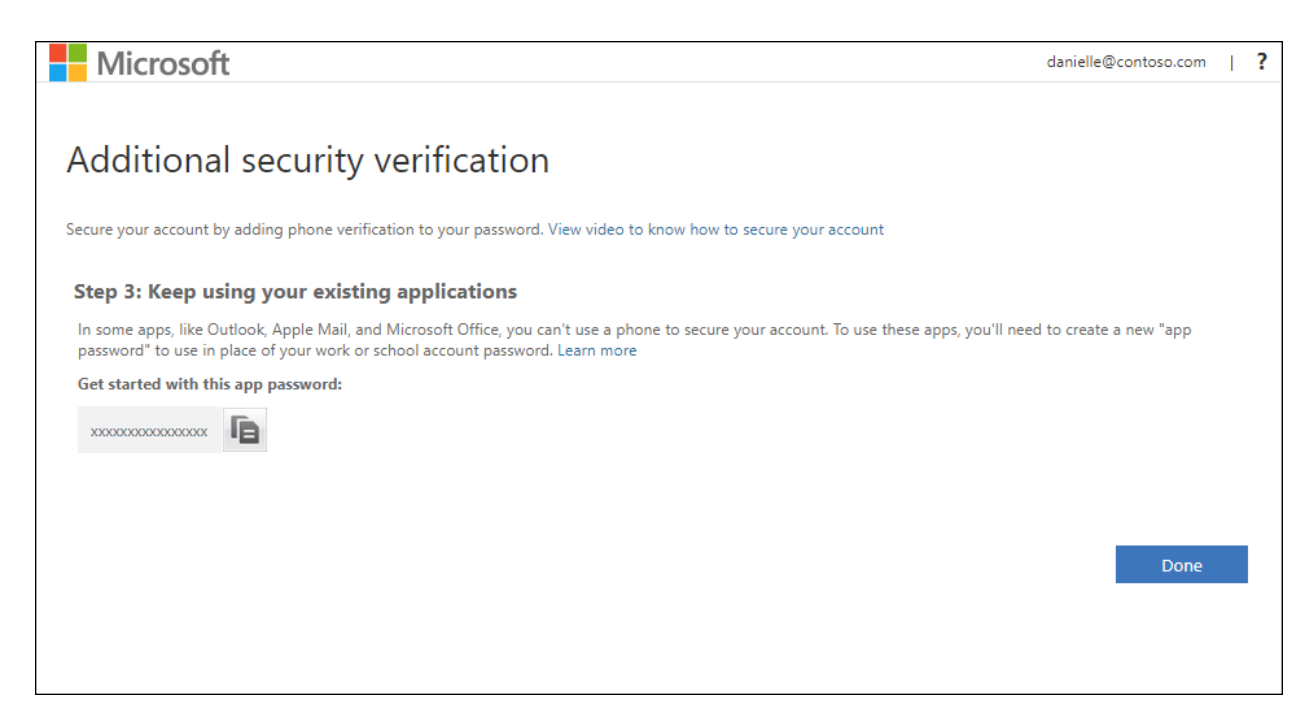

**Note:** For information about how to use the app password with your older apps, see Manage app passwords. You only need to use app passwords if you're continuing to use older apps that don't support two-factor verification.

9. Select **Done**.